# Old Company Name in Catalogs and Other Documents

On April 1<sup>st</sup>, 2010, NEC Electronics Corporation merged with Renesas Technology Corporation, and Renesas Electronics Corporation took over all the business of both companies. Therefore, although the old company name remains in this document, it is a valid Renesas Electronics document. We appreciate your understanding.

Renesas Electronics website: http://www.renesas.com

April 1<sup>st</sup>, 2010 Renesas Electronics Corporation

Issued by: Renesas Electronics Corporation (http://www.renesas.com)

Send any inquiries to http://www.renesas.com/inquiry.

#### Notice

- 1. All information included in this document is current as of the date this document is issued. Such information, however, is subject to change without any prior notice. Before purchasing or using any Renesas Electronics products listed herein, please confirm the latest product information with a Renesas Electronics sales office. Also, please pay regular and careful attention to additional and different information to be disclosed by Renesas Electronics such as that disclosed through our website.
- Renesas Electronics does not assume any liability for infringement of patents, copyrights, or other intellectual property rights of third parties by or arising from the use of Renesas Electronics products or technical information described in this document. No license, express, implied or otherwise, is granted hereby under any patents, copyrights or other intellectual property rights of Renesas Electronics or others.
- 3. You should not alter, modify, copy, or otherwise misappropriate any Renesas Electronics product, whether in whole or in part.
- 4. Descriptions of circuits, software and other related information in this document are provided only to illustrate the operation of semiconductor products and application examples. You are fully responsible for the incorporation of these circuits, software, and information in the design of your equipment. Renesas Electronics assumes no responsibility for any losses incurred by you or third parties arising from the use of these circuits, software, or information.
- 5. When exporting the products or technology described in this document, you should comply with the applicable export control laws and regulations and follow the procedures required by such laws and regulations. You should not use Renesas Electronics products or the technology described in this document for any purpose relating to military applications or use by the military, including but not limited to the development of weapons of mass destruction. Renesas Electronics products and technology may not be used for or incorporated into any products or systems whose manufacture, use, or sale is prohibited under any applicable domestic or foreign laws or regulations.
- 6. Renesas Electronics has used reasonable care in preparing the information included in this document, but Renesas Electronics does not warrant that such information is error free. Renesas Electronics assumes no liability whatsoever for any damages incurred by you resulting from errors in or omissions from the information included herein.
- 7. Renesas Electronics products are classified according to the following three quality grades: "Standard", "High Quality", and "Specific". The recommended applications for each Renesas Electronics product depends on the product's quality grade, as indicated below. You must check the quality grade of each Renesas Electronics product before using it in a particular application. You may not use any Renesas Electronics product for any application categorized as "Specific" without the prior written consent of Renesas Electronics. Further, you may not use any Renesas Electronics. Renesas Electronics shall not be in any way liable for any damages or losses incurred by you or third parties arising from the use of any Renesas Electronics product for an application categorized as "Specific" or for which the product is not intended where you have failed to obtain the prior written consent of Renesas Electronics. The quality grade of each Renesas Electronics product is "Standard" unless otherwise expressly specified in a Renesas Electronics data sheets or data books, etc.
  - "Standard": Computers; office equipment; communications equipment; test and measurement equipment; audio and visual equipment; home electronic appliances; machine tools; personal electronic equipment; and industrial robots.
  - "High Quality": Transportation equipment (automobiles, trains, ships, etc.); traffic control systems; anti-disaster systems; anticrime systems; safety equipment; and medical equipment not specifically designed for life support.
  - "Specific": Aircraft; aerospace equipment; submersible repeaters; nuclear reactor control systems; medical equipment or systems for life support (e.g. artificial life support devices or systems), surgical implantations, or healthcare intervention (e.g. excision, etc.), and any other applications or purposes that pose a direct threat to human life.
- 8. You should use the Renesas Electronics products described in this document within the range specified by Renesas Electronics, especially with respect to the maximum rating, operating supply voltage range, movement power voltage range, heat radiation characteristics, installation and other product characteristics. Renesas Electronics shall have no liability for malfunctions or damages arising out of the use of Renesas Electronics products beyond such specified ranges.
- 9. Although Renesas Electronics endeavors to improve the quality and reliability of its products, semiconductor products have specific characteristics such as the occurrence of failure at a certain rate and malfunctions under certain use conditions. Further, Renesas Electronics products are not subject to radiation resistance design. Please be sure to implement safety measures to guard them against the possibility of physical injury, and injury or damage caused by fire in the event of the failure of a Renesas Electronics product, such as safety design for hardware and software including but not limited to redundancy, fire control and malfunction prevention, appropriate treatment for aging degradation or any other appropriate measures. Because the evaluation of microcomputer software alone is very difficult, please evaluate the safety of the final products or system manufactured by you.
- 10. Please contact a Renesas Electronics sales office for details as to environmental matters such as the environmental compatibility of each Renesas Electronics product. Please use Renesas Electronics products in compliance with all applicable laws and regulations that regulate the inclusion or use of controlled substances, including without limitation, the EU RoHS Directive. Renesas Electronics assumes no liability for damages or losses occurring as a result of your noncompliance with applicable laws and regulations.
- 11. This document may not be reproduced or duplicated, in any form, in whole or in part, without prior written consent of Renesas Electronics.
- 12. Please contact a Renesas Electronics sales office if you have any questions regarding the information contained in this document or Renesas Electronics products, or if you have any other inquiries.
- (Note 1) "Renesas Electronics" as used in this document means Renesas Electronics Corporation and also includes its majorityowned subsidiaries.
- (Note 2) "Renesas Electronics product(s)" means any product developed or manufactured by or for Renesas Electronics.

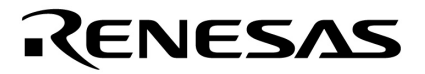

**Application Note** 

# **Multimedia Processor for Mobile Applications**

# **ITU-R BT.656 Interface**

-----

**EMMA Mobile 1** 

Document No.S19900EJ1V0AN00Date PublishedAug, 2009

© NEC Electronics Corporation 2009 Printed in Japan

### PREFACE

| Purpose      | The purpose<br>1 ITU-R BT.65      | of this document is to introduce the usage of EMMA Mobile 56 (NTS) interface. |  |  |
|--------------|-----------------------------------|-------------------------------------------------------------------------------|--|--|
| Organization | This documer                      | t includes the following:                                                     |  |  |
|              | Chapter 1. Overview               |                                                                               |  |  |
|              | Chapter 2. Usage of NTS Interface |                                                                               |  |  |
|              | Chapter 3                         | 8. Sample of NTS Operation                                                    |  |  |
|              | Appendix                          | NTS Driver Function                                                           |  |  |
| Notation     | Here explains                     | the meaning of following words in text:                                       |  |  |
|              | Note                              | Explanation of item indicated in the text                                     |  |  |
|              | Caution                           | Information to which user should afford special attention                     |  |  |
|              | Remark                            | Supplementary information                                                     |  |  |

**Related document** The following tables list related documents.

#### **Reference Document**

| Document Name               | Version/date            | Author  | Description      |
|-----------------------------|-------------------------|---------|------------------|
| S19268EJ1V0UM00_1chip.pdf   | 1 <sup>st</sup> edition | NECEL   | User's Manual    |
| S19265EJ1V0UM00_ASMUGIO.pdf | 1 <sup>st</sup> edition | NECEL   | User's Manual    |
| S19257EJ1V0UM00_ITU-R.pdf   | 1 <sup>st</sup> edition | NECEL   | User's Manual    |
| S19907EJ1V0AN00_GD.pdf      | 1 <sup>st</sup> edition | NECEL   | GD Spec          |
| S19901EJ1V0AN00_SPI.pdf     | 1 <sup>st</sup> edition | NECEL   | Application Note |
| S19905EJ1V0AN00_I2C.pdf     | 1 <sup>st</sup> edition | NECEL   | Application Note |
|                             | Dav. A                  | Analog  | Specification    |
| ADV7179KCP.pdf              | Rev. A                  | Devices |                  |
|                             |                         |         |                  |

#### Disclaimers

- The information contained in this document is subject to change without prior notice in the future. Refer to the latest applicable data sheet(s) and user's manual when designing a product for mass production.
- No part of this document may be copied or reproduced in any form or by any means without the prior written consent of NEC Electronics. NEC Electronics assumes no responsibility for any errors that may appear in this document.
- NEC Electronics does not assume any liability for infringement of patents, copyrights or other intellectual property rights of third parties by or arising from the use of NEC Electronics products listed in this documents or any other liability arising from the use of such products. No license, express, implied or otherwise, is granted under any patents, copyrights or other intellectual property rights of NEC Electronics or others.
- Descriptions of circuits, software and other related information in this document are provided for illustrative purposes in semiconductor product operation and application examples. The incorporation of these circuits, software and information in the design of a customers' equipment shall be done under the full responsibility of the customer. NEC Electronics assume no responsibility for any losses incurred by customers or third parties arising from the use of these circuits, software and information.
- While NEC Electronics endeavors to enhance the quality, reliability and safety of NEC Electronics products, customers agree and acknowledge that possibility of defects thereof cannot be eliminated entirely. To minimize risks of damage to property or injury (including death) to persons arising from defects in NEC Electronics products, customers must incorporate sufficient safety measures in their design, such as redundancy, fire-containment and anti-failure features.

#### Note)

- 1. "NEC Electronics" as used in this document means NEC Electronics Corporation and also includes its majority-owned subsidiaries.
- 2. "NEC Electronics products" means any product developed or manufactured by or for NEC Electronics (as defined above)

### CONTENTS

| Chapter 1 Overview                           | 7  |
|----------------------------------------------|----|
| 1.1 Introduction                             | 7  |
| 1.2 Development Environment                  | 7  |
| Chapter 2 Usage of NTS Interface             | 8  |
| 2.1 Normal Procedure of NTS Operation        | 8  |
| 2.2 Detail of Normal NTS Operation Procedure | 9  |
| 2.2.1 NTS Initialization                     | 9  |
| 2.2.2 Configure the External Encoder IC      | 10 |
| 2.2.3 Configure NTS module                   | 10 |
| 2.2.4 Start NTS Processing                   | 10 |
| 2.2.5 NTS Processing                         | 10 |
| 2.2.6 NTS Reset                              | 11 |
| 2.2.7 Reset the External Encoder IC          | 11 |
| Chapter 3 Sample of NTS Operation            | 12 |
| 3.1 Outline of NTS Operation Sample          | 12 |
| 3.2 Operation Flow of NTS Example            | 13 |
| 3.3 Detail of NTS Sample                     | 14 |
| 3.3.1 Prepare Source Data for NTS Sample     | 14 |
| 3.3.2 NTS Initialization                     | 14 |
| 3.3.3 ADV7179 Setting                        | 14 |
| 3.3.4 NTS Configuration                      | 15 |
| 3.3.5 Start NTS Processing                   | 17 |
| 3.3.6 NTS Processing                         | 17 |
| 3.3.7 NTS Reset                              | 17 |
| 3.3.8 Release ADV7179                        | 17 |
| 3.4 ADV7179 Color Bar Function               | 18 |
| Appendix A. NTS Driver Function              | 19 |
| A.1 NTS API function list                    | 19 |
| A.2 Type Define                              | 19 |
| A.2.1 Naming rule and coding rule            | 19 |
| A.2.2 Structure                              | 19 |
| A.3 Function Detail                          | 20 |
| A.3.1 Initialization Function                | 20 |
| A.3.2 Release Function                       | 21 |
| A.3.3 Setup Function                         | 22 |
| A.3.4 Start Function                         | 23 |

| AN | INEX Modification History  | 26 |
|----|----------------------------|----|
|    | A.3.6 INT Handler Function | 25 |
|    | A.3.5 INT Enable Function  | 24 |

### LIST OF TABLES

| Table 1-1 Hardware Environment                               | 7  |
|--------------------------------------------------------------|----|
| Table 1-2 Software Environment                               | 7  |
| Table 3-1 Configuration of NTS Sample                        | 15 |
| Table 3-2 Default Setting Value of ADV7179 for NTSC/PAL Mode | 16 |
| Table A-1 NTS Driver Function List                           | 19 |
| Table A-2 Structure Define                                   | 19 |

## LIST OF FIGURES

| Figure 1-1 Normal NTS Operation Flow      | 8    |
|-------------------------------------------|------|
| Figure 3-1 Data Flow Chart of NTS Samples | . 12 |
| Figure 3-2 Operation Flow of NTS Sample   | . 13 |
| Figure A-1 NTS Initialization             | . 20 |
| Figure A-2 NTS Release                    | . 21 |
| Figure A-3 NTS Setup                      | . 22 |
| Figure A-4 NTS Start                      | . 23 |

# **Chapter 1 Overview**

### **1.1 Introduction**

In this document, the below contents of EMMA Mobile 1 ITU-R BT.656 (NTS) interface will be described.

- 1) the normal process procedure of NTS interface
- 2) usage sample of NTS

As additional, the EMMA Mobile 1 NTS driver interface of EMMA Mobile 1 evaluation program will be explained.

About detail of NTS interface, please refer to "EMMA Mobile 1 ITU-R BT.656 Interface User's Manual".

### **1.2 Development Environment**

• Hardware environment of this project is listed as below.

### Table 1-1 Hardware Environment

| Name                           | Version | Maker                       |
|--------------------------------|---------|-----------------------------|
| EMMA Mobile 1 evaluation board | -       | NEC Electronics             |
| (PSKCH2Y-S-0016-01)            |         |                             |
| PARTNER-Jet ICE ARM            | M20     | Kyoto Microcomputer Co. Ltd |

• Software used in this project is listed as below.

### Table 1-2 Software Environment

| Name             | Version | Maker                       |
|------------------|---------|-----------------------------|
| GNUARM Toolchain | V4.3.2  | GNU                         |
| WJETSET-ARM      | V5.10a  | Kyoto Microcomputer Co. Ltd |

## Chapter 2 Usage of NTS Interface

EMMA Mobile 1 NTS interface supports 2 standards: NTSC and PAL. Operation flows of NTS interface:

- 1) fetches YUV422 image data form a frame buffer;
- 2) converts it to ITU-R BT.656-compliant parallel data;
- 3) outputs to an external NTSC/PAL encoder IC

### 2.1 Normal Procedure of NTS Operation

Normal NTS operation procedure is shown as below.

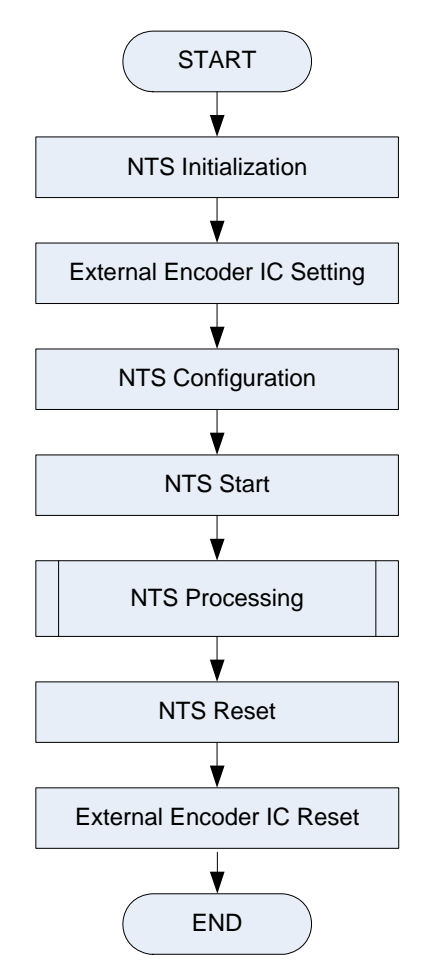

Figure 1-1 Normal NTS Operation Flow

### 2.2 Detail of Normal NTS Operation Procedure

### 2.2.1 NTS Initialization

When do NTS initializations, unreset NTS clock by setting ASMU register as below. It's necessary to switch the alternate pin to NTS function.

Related register: RESETREQ0; RESETREQ0ENA; AHBCLKCTRL0; APBCLKCTRL0; GCLKCTRL2; GCLKCTRL2ENA; CHG\_PINSEL\_G64; CHG\_PINSEL\_G80; CHG\_PULL\_G08;

Explanation:

GIO P72 ~ P81 are alternated with NTS and other modules.

When switch the alternate pins to NTS function:

bit [31:16] of the register "CHG\_PINSEL\_G64" are set to "01 01 01 01 01 01 01 01 01"; bit [5:0] of the register "CHG\_PINSEL\_G80" are set to "01 01 01".

GIO P72 is alternated with NTS\_CLK pin.

For NTS clock setting, configure "CHG\_PULL\_G72" as below:

| Signal | Setting | Function             |  |
|--------|---------|----------------------|--|
| IE     | 1       | Allows input         |  |
| UPC    | 0       | Not care             |  |
| POENB  | 1       | Disable Pull-Up/Down |  |

Note:

1. More detail about the CHG registers, please refer to "EMMA Mobile 1 One Chip User's Manual".

2. About the explanation of all the ASMU registers mentioned in this document, please refer to **"EMMA Mobile 1 ASMU/GIO Interface User's Manual**".

### 2.2.2 Configure the External Encoder IC

Configure the external encoder IC according to its' specification or user's manual.

### 2.2.3 Configure NTS module

NTS interface supports PAL mode and NTSC mode. So configure the NTS module according to the specified output mode;

Set NTS interrupt register as necessary.

Related registers: NTS\_CONTROL; NTS\_FRAMESEL; NTS\_YAREAAD\_A/B/C; NTS\_UVAREAAD\_A/B/C; NTS\_HOFFSET; NTS\_INTENCLR; NTS\_FFCLR; NTS\_INTENSET;

### 2.2.4 Start NTS Processing

Start NTS processing by setting NTS\_OUT to the not-0 value. Different setting value performs the different output mode.

### Note:

| Name    | Setting | Function                          |  |
|---------|---------|-----------------------------------|--|
| NTS_OUT | 00b     | Output OFF (all-0 data is output) |  |
|         | 01b     | Blackback output                  |  |
|         | 10b     | Blueback output                   |  |
|         | 11b     | Normal output                     |  |

### 2.2.5 NTS Processing

After start the NTS processing, the source data are fetched and converted to the NTS compliant parallel data. Then output to the external encoder NTSC/PAL IC.

### 2.2.6 NTS Reset

Reset NTS interface by setting the related ASMU registers, when exit from NTS function.

Related register: RESETREQ0; RESETREQ0ENA; AHBCLKCTRL0; APBCLKCTRL0; GCLKCTRL2; GCLKCTRL2ENA;

### 2.2.7 Reset the External Encoder IC

It's also necessary to reset and power off the external NTSC/PAL encoder IC, when exit from NTS function.

About the reset operation of the external encoder IC, please refer to its' specification or user's manual.

# **Chapter 3 Sample of NTS Operation**

### 3.1 Outline of NTS Operation Sample

On EMMA Mobile 1 evaluation board (PSKCH2Y-S-0016-01), ADV7179 (manufacture: ANALOG DEVICES) is connected as the external NTSC/PAL encoder IC.

For show the usage of NTS interface with ADV7179, the below 2 samples are performed.

- NTSC mode; (NTSC and ADV7179 output)
- PAL mode; (PAL and ADV7179 output)

In the NTS samples, the data is transmitted as below:

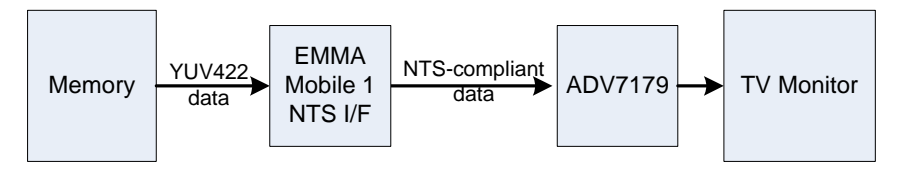

Figure 3-1 Data Flow Chart of NTS Samples

As shown in the figure, EMMA Mobile 1 NTS will fetch the source YUV422 image data, and convert to NTS compliant data, then output to ADV7179.

1 set of TV monitor is connected to display the processed data via ADV7179.

### Caution:

Please make sure all hardware for NTS interface are on READY status, before perform the NTS samples.

### 3.2 Operation Flow of NTS Example

Operation flow chart of the NTS sample is shown as below.

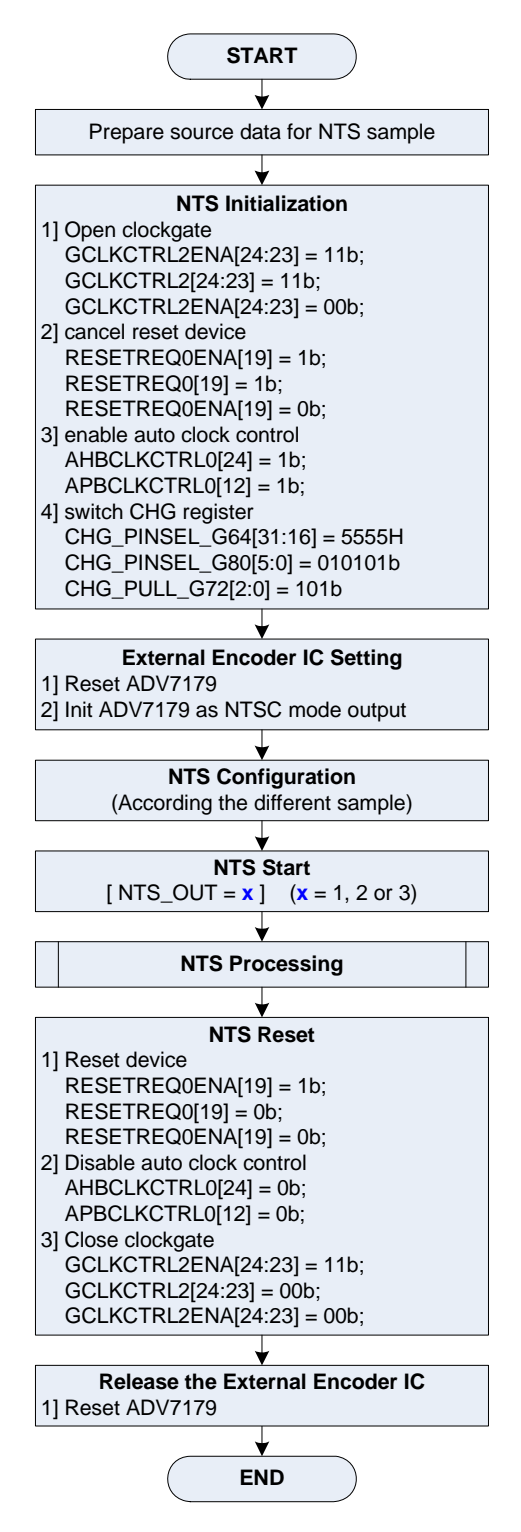

Figure 3-2 Operation Flow of NTS Sample

Application Note S19900EJ1V0AN00

### 3.3 Detail of NTS Sample

#### 3.3.1 Prepare Source Data for NTS Sample

Load YUV422 data to frame A and frame B for NTS sample. Data stored in frame A is prepared for NTSC sample; Data stored in frame B is prepared for PAL sample.

### 3.3.2 NTS Initialization

Set ASMU and CHG registers, as listed in figure 3-2.

#### 3.3.3 ADV7179 Setting

Reset and Initialize ADV7179. Reset ADV7179 by call SPI0 driver interface:

- 1) Initialize EMMA Mobile 1 SPI0 interface
- 2) Set GPIO10 of PMIC (reset pin) to output mode
- 3) Make GPIO10 output '0' and wait for stable
- 4) Make GPIO10 output '1'

Initialize ADV7179 by call SPI0 and I2C driver interface:

- 1) Initialize EMMA Mobile 1 I2C interface
- 2) Enable power output for ADV7179
- 3) Set ADV7179 with the default value of NTSC mode

#### Note:

Detail of SPI0 driver interface, please refer "EMMA Mobile 1 SPI Application Note". Detail of SPI0 driver interface, please refer "EMMA Mobile 1 I2C Application Note".

### 3.3.4 NTS Configuration

For different sample, the configuration is different.

### Table 3-1 Configuration of NTS Sample

| Sample | Module  | Register                                                                      | Setting                                  |  |  |
|--------|---------|-------------------------------------------------------------------------------|------------------------------------------|--|--|
|        |         | NTS_CONTROL                                                                   | = 0;                                     |  |  |
|        |         |                                                                               | {                                        |  |  |
|        |         |                                                                               | UPSCALE = 0b: disable upscale function ; |  |  |
|        |         |                                                                               | OUTMODE = 0b: NTSC mode ;                |  |  |
|        |         |                                                                               | CLKPOL = 0b: rising edge of NTS_CLKI ;   |  |  |
|        |         |                                                                               | ENDIAN = 0b: Little endian ;             |  |  |
|        |         |                                                                               | }                                        |  |  |
| NTSC   | NISI/F  | NTS_YAREAAD_A                                                                 | = 0x3100_0000                            |  |  |
|        |         | NTS_UVAREAAD_A                                                                | = 0x3110_0000                            |  |  |
|        |         | NTS_HOFFSET                                                                   | = 720                                    |  |  |
|        |         | NTS_FRAMESEL                                                                  | = 1                                      |  |  |
|        |         |                                                                               | {                                        |  |  |
|        |         |                                                                               | AREASEL = 01b: frame buffer A ;          |  |  |
|        |         |                                                                               | }                                        |  |  |
|        | ADV7179 | Set ADV7179 registers with NTSC setting values (NOTE), please refer Table 3-2 |                                          |  |  |
|        |         | NTS_CONTROL                                                                   | = 4;                                     |  |  |
|        |         |                                                                               | {                                        |  |  |
|        |         |                                                                               | UPSCALE = 0b: disable upscale function ; |  |  |
|        |         |                                                                               | OUTMODE = 1b: PAL mode ;                 |  |  |
|        |         |                                                                               | CLKPOL = 0b: rising edge of NTS_CLKI ;   |  |  |
|        | NTS I/F |                                                                               | ENDIAN = 0b: Little endian ;             |  |  |
|        |         |                                                                               | }                                        |  |  |
| PAL    |         | NTS_YAREAAD_A                                                                 | = 0x3120_0000                            |  |  |
|        |         | NTS_UVAREAAD_A                                                                | = 0x3130_0000                            |  |  |
|        |         | NTS_HOFFSET                                                                   | = 720                                    |  |  |
|        |         | NTS_FRAMESEL                                                                  | = 2                                      |  |  |
|        |         |                                                                               | {                                        |  |  |
|        |         |                                                                               | AREASEL = 10b: frame buffer B ;          |  |  |
|        |         |                                                                               | }                                        |  |  |
|        | ADV7179 | Set ADV7179 registers with PAL setting values (NOTE), please refer Table 3-2  |                                          |  |  |

### Note:

1. Default setting value sequence of ADV7179 for NTSC/PAL mode are listed in the below table.

| ADV7179 Register                  | Mode |      |      |
|-----------------------------------|------|------|------|
| Name                              | NTSC | PAL  |      |
| Mode Register 0 [MR0]             | 00   | 0x00 | 0x05 |
| Mode Register 1 [MR1]             | 01   | 0x10 | 0x10 |
| Mode Register 2 [MR2]             | 02   | 0x00 | 0x00 |
| Mode Register 3 [MR3]             | 03   | 0x00 | 0x00 |
| Mode Register 4 [MR4]             | 04   | 0x10 | 0x00 |
| Reserved                          | 05   | 0x00 | 0x00 |
| Reserved                          | 06   | 0x00 | 0x00 |
| Timing Mode Register 0 [TR0]      | 07   | 0x00 | 0x00 |
| Timing Mode Register 1 [TR1]      | 08   | 0x00 | 0x00 |
| Subcarrier Freq Reg 0             | 09   | 0x1E | 0xCB |
| Subcarrier Freq Reg 1             | 0A   | 0x7C | 0x8A |
| Subcarrier Freq Reg 2             | 0B   | 0xF0 | 0x09 |
| Subcarrier Freq Reg 3             | 0C   | 0x21 | 0x2A |
| Subcarrier Phase Reg              | 0D   | 0x00 | 0x00 |
| Closed Captioning Ext Data Byte 0 | 0E   | 0x00 | 0x00 |
| Closed Captioning Ext Data Byte 1 | 0F   | 0x00 | 0x00 |
| Closed Captioning Data Byte 0     | 10   | 0x00 | 0x00 |
| Closed Captioning Data Byte 1     | 11   | 0x00 | 0x00 |
| NTSC Pedestal Ctrl Reg 0 /        | 12   | 0x00 | 0x00 |
| PAL TTX Ctrl Reg 0                |      |      |      |
| NTSC Pedestal Ctrl Reg 1 /        | 13   | 0x00 | 0x00 |
| PAL TTX Ctrl Reg 1                |      |      |      |
| NTSC Pedestal Ctrl Reg 2 /        | 14   | 0x00 | 0x00 |
| PAL TTX Ctrl Reg 2                |      |      |      |
| NTSC Pedestal Ctrl Reg 3 /        | 15   | 0x00 | 0x00 |
| PAL TTX Ctrl Reg 3                |      |      |      |
| CGMS_WSS_0 [C/W0]                 | 16   | 0x00 | 0x00 |
| CGMS_WSS_1 [C/W1]                 | 17   | 0x00 | 0x00 |
| CGMS_WSS_2 [C/W2]                 | 18   | 0x00 | 0x00 |
| TeleText Request Ctrl Reg [TC07]  | 19   | 0x00 | 0x00 |

Table 3-2 Default Setting Value of ADV7179 for NTSC/PAL Mode

More detail about ADV7179 registers, please refer "ADV7179 Specification".

#### 3.3.5 Start NTS Processing

Start NTS processing by setting "NTS\_OUT" with not-0 value. For NTSC and PAL sample, set the register to "3"; it is normal output mode.

#### 3.3.6 NTS Processing

After start the NTS processing, the source data are fetched and converted to the NTS compliant parallel data. Then output to ADV7179. It will be displayed in the connected TV monitor finally.

### 3.3.7 NTS Reset

After complete NTS NTSC and PAL function evaluation, reset NTS interface by setting ASMU registers as listed in figure 3-2.

#### 3.3.8 Release ADV7179

Reset and power off ADV7179 as the below sequence.

- 1) Initialize SPI0
- 2) Set GPIO10 of PMIC (reset pin) to output mode
- 3) Make GPIO10 output '0'

### 3.4 ADV7179 Color Bar Function

As additional, ADV7179 color bar function is evaluated as an individual sample. It will generate and output an internal color bar test pattern. It is important to note that when color bars are enabled, the ADV7179 is configured in a master timing mode.

Under this sample, ADV7179 is used only. So the operations of NTS are unnecessary. Operation of this sample is as below:

- ADV7179 Setting Same with "<u>3.3.3 ADV7179 Setting</u>"
- Set ADV7179 to color bar mode Set bit[7] of ADV7179 Mode Register 1 with "1", to enable color bar function.
- 3) Check the color bar pattern displayed in TV monitor
- Reset and power off ADV7179
  Same with "<u>3.3.8 Release ADV7179</u>".

# **Appendix A. NTS Driver Function**

### A.1 NTS API function list

The following table shows the NTS interface functions:

**Table A-1 NTS Driver Function List** 

| Туре               | Function Name      | Function Detail          |  |
|--------------------|--------------------|--------------------------|--|
| Driver<br>Function | em1_nts_init       | Initialize NTS interface |  |
|                    | em1_nts_release    | Release NTS interface    |  |
|                    | em1_nts_setup      | Configure NTS interface  |  |
|                    | em1_nts_start      | Start NTS processing     |  |
|                    | em1_nts_irq_enable | Enable NTS Interrupt     |  |
|                    | em1_nts_irq_handle | NTS Interrupt handler    |  |

### A.2 Type Define

### A.2.1 Naming rule and coding rule

About naming rule and coding rule, please refer to "GD\_SPEC\_EM1\_AN&TP.pdf"

### A.2.2 Structure

| Structure Name | Structure Member |
|----------------|------------------|
| NTS_SETUP_ST   | uchar upscale    |
|                | uchar outmode    |
|                | uint clkpol      |
|                | uint endian      |
|                | uint buffer_a_y  |
|                | uint buffer_b_y  |
|                | uint buffer_c_y  |
|                | uint buffer_a_uv |
|                | uint buffer_b_uv |
|                | uint buffer_c_uv |
|                | uint hoffset     |
|                | uint frame_sel   |

### **Table A-2 Structure Define**

### A.3 Function Detail

### A.3.1 Initialization Function

### [Function Name]

em1\_nts\_init

### [Format]

void em1\_nts\_init(void);

#### [Argument]

None

#### [Function Return]

None

### [Function Flow]

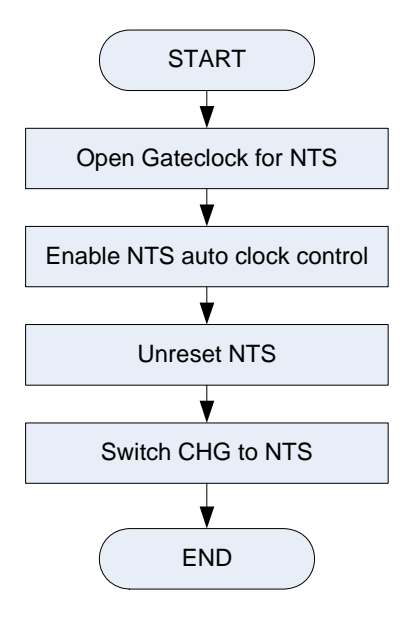

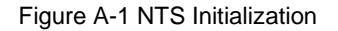

### [Note]

### A.3.2 Release Function

### [Function Name]

em1\_nts\_release

### [Format]

void em1\_nts\_release(void);

### [Argument]

None

### [Function Return]

None

### [Function Flow]

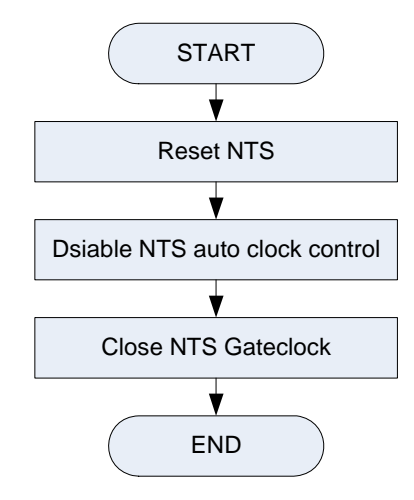

Figure A-2 NTS Release

[Note]

### A.3.3 Setup Function

### [Function Name]

em1\_nts\_setup

### [Format]

DRV\_RESULT em1\_nts\_setup (NTS\_SETUP\_ST\* nts\_st);

#### [Argument]

| Parameter | Туре           | I/O | Detail                        |
|-----------|----------------|-----|-------------------------------|
| nts_st    | NTS_SETUP_ST * | Ι   | All necessary setting for NTS |

### [Function Return]

DRV\_ERR\_PARAM;

DRV\_OK;

### [Function Flow]

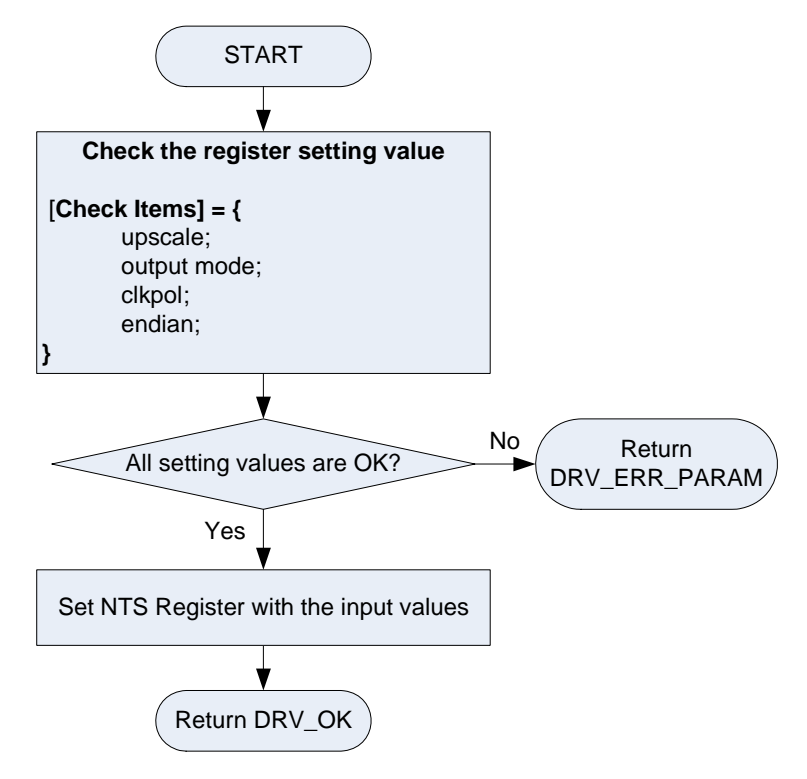

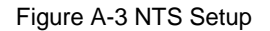

### [Note]

### A.3.4 Start Function

### [Function Name]

em1\_nts\_start

### [Format]

void em1\_nts\_start(uint display\_mode);

#### [Argument]

| Parameter    | Туре | I/O | Detail        |
|--------------|------|-----|---------------|
|              | uint | I   | output mode : |
|              |      |     | OFF;          |
| display_mode |      |     | Blackback;    |
|              |      |     | Blueback;     |
|              |      |     | Normal;       |

### [Function Return]

None

### [Function Flow]

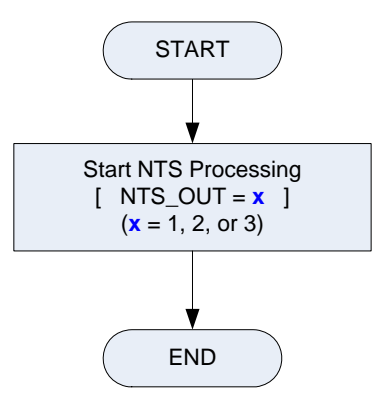

Figure A-4 NTS Start

### [Note]

### A.3.5 INT Enable Function

### [Function Name]

em1\_nts\_irq\_enable

### [Format]

void em1\_nts\_irq\_enable(void);

### [Argument]

None

### [Function Return]

None

### [Function Flow]

None

### [Note]

### A.3.6 INT Handler Function

### [Function Name]

em1\_nts\_irq\_handle

### [Format]

void em1\_nts\_irq\_handle(void);

### [Argument]

None

### [Function Return]

None

### [Function Flow]

None

### [Note]

| Number   | Modification Contents | Author | Date                |
|----------|-----------------------|--------|---------------------|
| Ver 1.00 | New version           |        | Aug, 4, <b>2009</b> |
|          |                       |        |                     |
|          |                       |        |                     |
|          |                       |        |                     |
|          |                       |        |                     |
|          |                       |        |                     |
|          |                       |        |                     |
|          |                       |        |                     |
|          |                       |        |                     |
|          |                       |        |                     |
|          |                       |        |                     |
|          |                       |        |                     |
|          |                       |        |                     |
|          |                       |        |                     |
|          |                       |        |                     |
|          |                       |        |                     |
|          |                       |        |                     |
|          |                       |        |                     |
|          |                       |        |                     |
|          |                       |        |                     |
|          |                       |        |                     |